其它功能 刘鹏 2006-10-31 发表

EX1000创建NAS资源的配置(共享模式)